## TUTORIAL DE ACCESO A SIUGUARANÍ

## PASOS PARA GENERAR TU USUARIO EN TU CELULAR

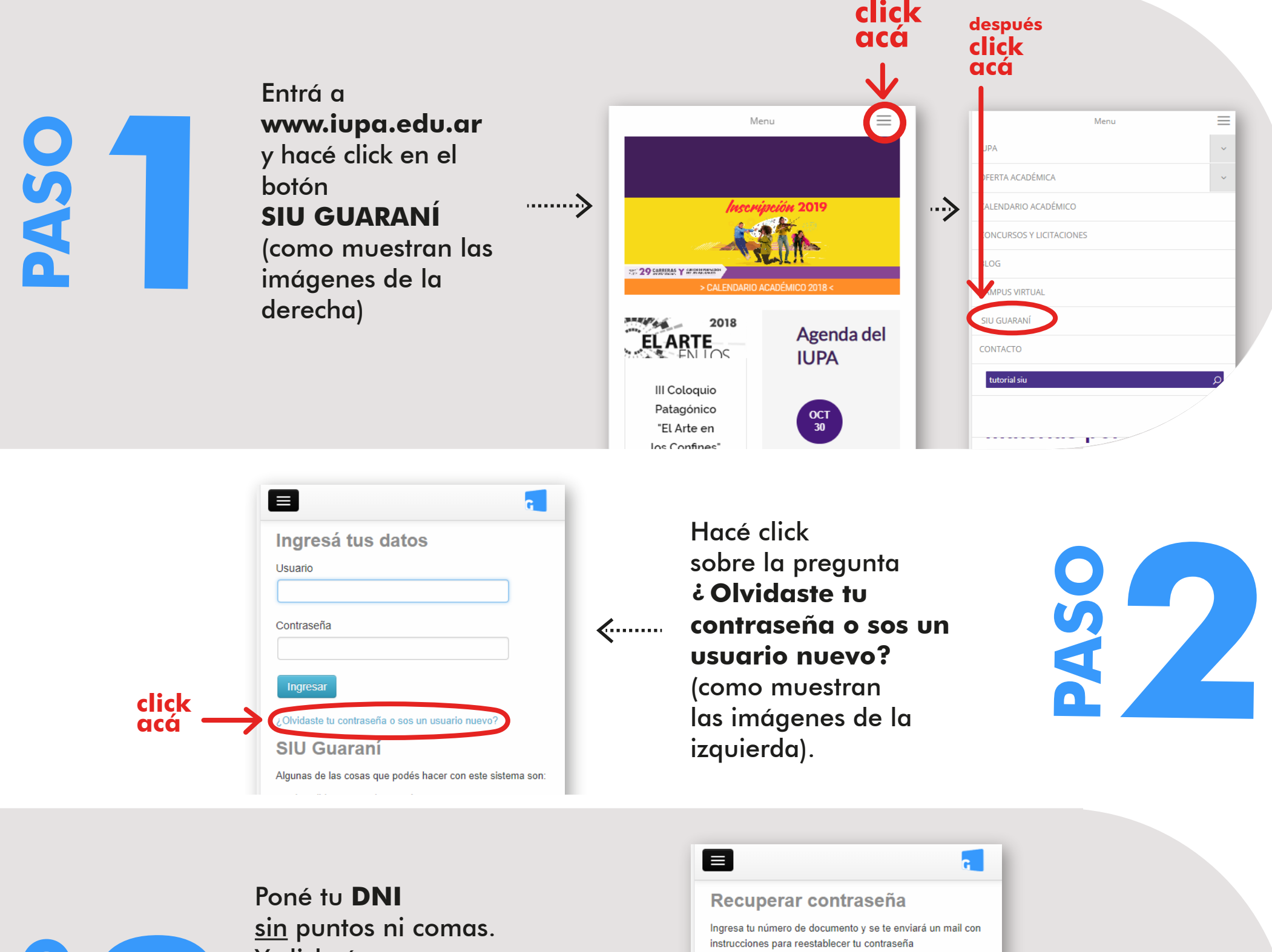

País

**<**.....

Argentina

Tipo de documento

(DNI) Documento Nacional de Identidad

Número de documento (sin puntos ni auiones)

BASO

sin puntos ni comas. Y clickeá que "No sos un robot". Finalmente, apretá el botón "**Continuar**" (como muestran

## las imágenes de la derecha).

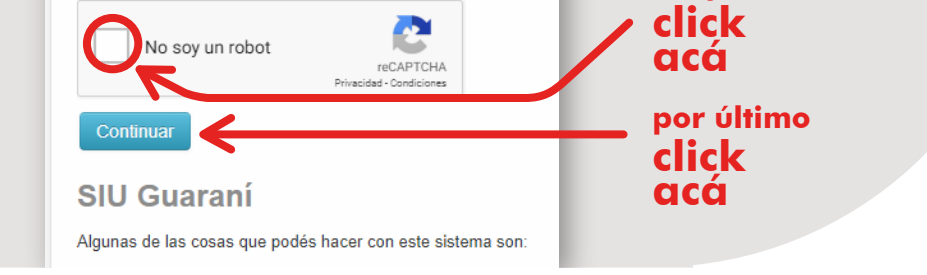

۳

.

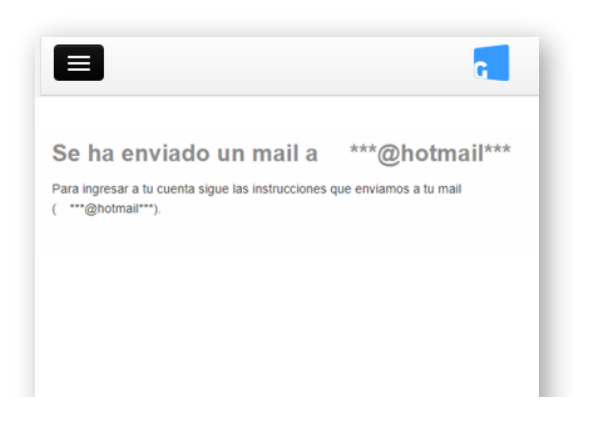

Aparecerá una pantalla indicando que se ha enviado un mail a **tu correo electrónico** -el mismo que usaste para inscribirte en el Departamento de Alumnos del IUPA-.

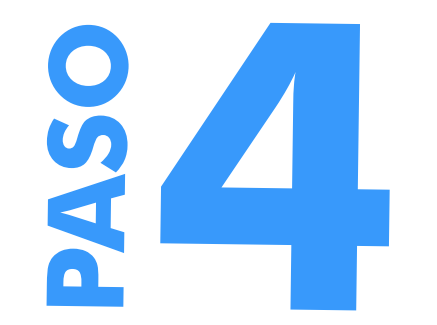

poné tu

DNI

después

**BAS0** 

Ingresá a tu correo electrónico y buscá un email con el título "Asistencia de recuperación de contraseña". Clickeá el enlace para crear tu nueva contraseña.

|      | ⊕ Nuevo   ×                                                                                                    | Ejemplo<br>de casilla de correo |
|------|----------------------------------------------------------------------------------------------------|---------------------------------|
| ~~~> | Hoy, 08:59 a.m.<br>Usted ¥                                                                                                    |                                 |
|      | Este mail fue enviado para iniciar el proceso de recuperación de la cuenta asociada con la dirección de mail                                                                                | . click                         |
|      | Por favor segui este linih (ttp:// /autogestion/acceso/reset_pass?t=)<br>reestablecer tu contrasena.<br>Si clickear el link no funciona intenta copiarlo y pegarlo en la barra de direccion | et acá                          |

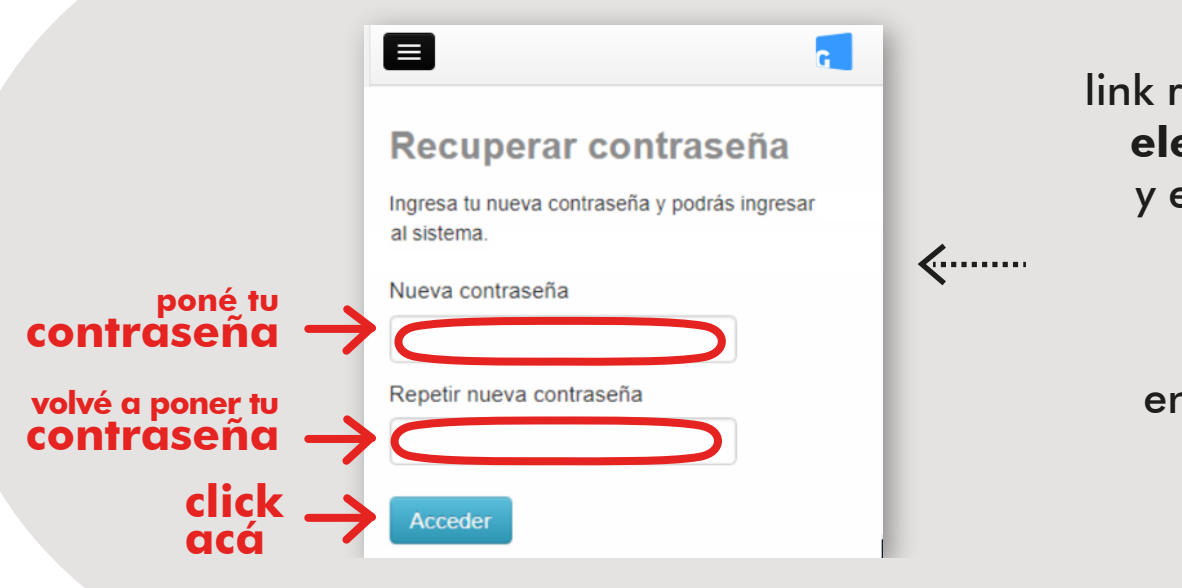

Cuando accedés al link recibido en tu correo, **elegí una contraseña** y escribila en el cuadro de texto superior. Luego, **repetí la contraseña** en el cuadro de abajo. Por último, apretá "Acceder".

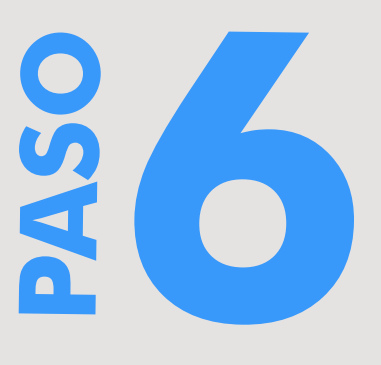

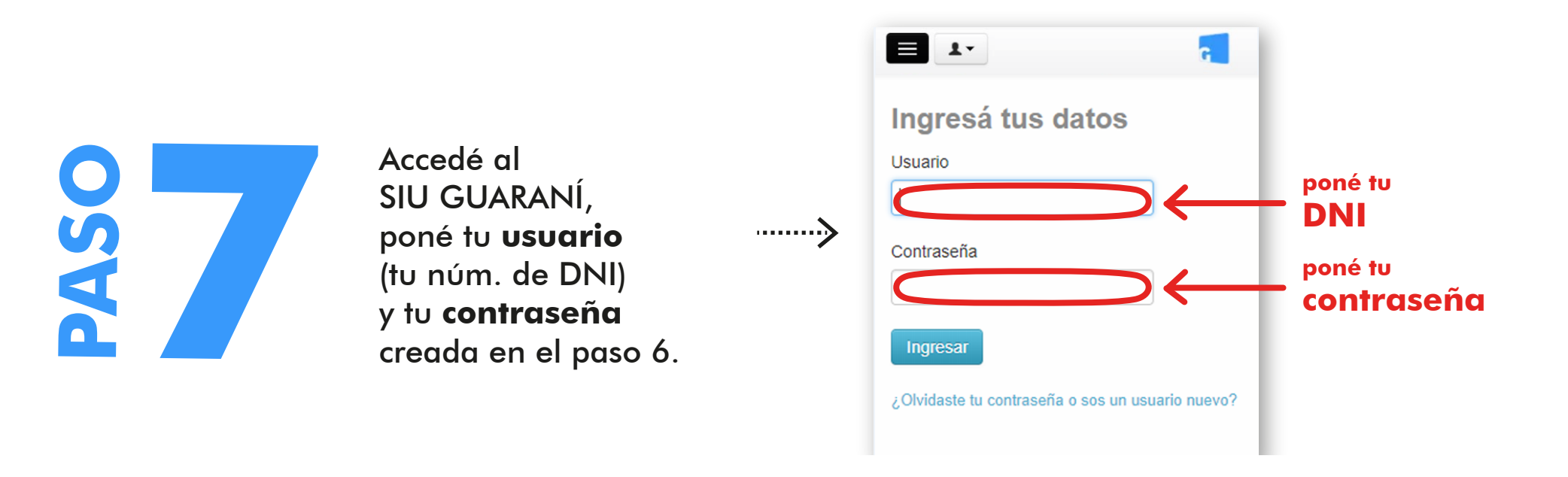

## UNA VEZ DENTRO EL SIU GUARANÍ:

> Mantené tus datos actualizados.

> Consultar el plan de tu plan académico.

> Inscribirte a materias.

> Recibí alertas sobre períodos de inscripción o vencimiento de exámenes finales.

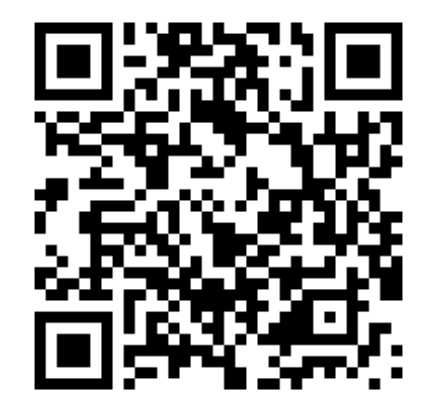

Copiando el instructivo copiando el código QR

O checkeá: http://iupa.edu.ar/sitio/tutorial-sobre-acceso-al-siu-guarani/